# MESSAGE CENTRAL

MEDENT's Message Central is a customizable screen that lets users track and manage message types that matter most to them. When security is enabled, users have the ability to set up their own Message Central tabs and divs as well as copy another user's tabs.

## Navigation

Users must have security enabled to set up My Message Central and Message Central for others.

To set up your own Message Central, from the main menu, click **Medical Records > Preferences > My Preferences > My Message Central** 

To set up another user's Message Central, click **Medical Records > Preferences > Other Preferences > Message Central Setup** 

To start your MEDENT sessions at Message Central, click the **Notification Menu > Settings > My Preferences > Display/PC Settings** and select Message Central.

#### New Tab

To create a new tab, either click the **chevron** and the **gear icon** to the right of your Message Central tabs or click the **Notification Menu > Settings > My Preferences > My Message Central**. This will open the Tab Setup screen where you can create a **New** tab, rank or hide your existing tabs and **Deactivate** tabs.

On the top button line, click "**Copy Another User's Tabs**" to copy another user's Message Central tab setup.

When creating a new tab, you can copy another tab's settings or start from scratch.

### New Area/Div

On the top button line, click **"Tab Setup"** and **"Add Area to Message Central."** Then, select the area you wish to add to this tab.

Here, you have the option to **Set Tab as Default**, set the **Number of Columns**, **Change Tab Name** or **Deactivate Tab**.

You can also click the gear icon in each area heading to **Set Area Name**, select **Max To Show**, set the area's **Color**, add **Filters** and more. The options here will depend on which area you've selected.

Click the plus sign to the right of each div heading to create a new item in that area.

#### Example

| Chart Central Daily Billing Summary www.medentsupport.com Office Rolodex Re                                                                                                    | y 47 My Day Tab Setu                                                                 | p Patient Loo<br>Portal Messages | kup Chart Lookup Of                                                                                                    | ffice Appointments                                                                                                    | s 渊                                                                                                    | New Referral<br>New Triage               |
|----------------------------------------------------------------------------------------------------|--------------------------------------------------------------------------------------|----------------------------------|----------------------------------------------------------------------------------------------------|----------------------------------------------------------------------------------------------------|----------------------------------------------------------------------------------------------------|------------------------------------------|
| Revenue Cycle (RCM) Statuses - All Prov                                                                                                    | Reception My Day                                                                     | Order Status                     | VIEW Entire Staff VIEV                                                                                                    | N All Providers                                                                                                    | ePA Elec Prior Auth                                                                                                    | Message Central                          |
| In Room waiting for me<br>Michols, Luis<br>WIEC: 6 mth FU Diabetes, Hyperte<br>Rm: 4 11:45am<br>Mostanek, Joanne<br>PT30: PT - Daily Shoulder, Left<br>Rm: 1 12:30pm<br>Patients to be seen<br>Martin, Mary E WCC: 2 Year Well Child<br>Smith, Betty EST15: Flu Symptoms<br>Flannery, Ma NP15: Well Child Visit - L<br>Chung, Jose P/E: Chronically Comple<br>Employed States of the set of the set of t | Patients Seen<br>Kemer, John J<br>Sanchez, Jose<br>Mayer, William A<br>Evans, Mika A | 9.<br>17.<br>2.<br>2.            | Dr's OPEN Phone Messages A Kimmy Gage Patient Call: Lab results S Sara Abbey Patient request for health infor G Gorge J Edwards Hemoccult Needed Steven J Button Patient Call: He would like to di. Carol K Martin Patient Call: Prescription refill r. T Unread Emails New Patient Education Materia Fwd:New Patient Education M Meeting with Accountant at 0 | +<br>Open<br>4:56pm<br>11:54am<br>PT info<br>8:55am<br>Hemoccult<br>8:16am<br>Review<br>8:33am<br>Refillrequ<br>Refillrequ<br>4<br>al<br>laterial<br>6:00pm this Thu | Pending Signatures =     No Items To Displ My eRxs You Have 2 Refill Requests My Script Queue You Have 3 Items In Your C Patient Portal Messages M. Burke Patient Hx for Mark M. Si Patient Portal Hx U Dr's Open TODOs No Items To Displ | ay<br>ueue<br>+<br>4:36pm<br>8:34am<br>+ |
| Dr. Bobby's - Phone Messages (456p) Todo (6) Inter Office Email (3) Doctors Document(s) Tracker (56) Pending Signatures Lab Results (19) ePA - Elec Prior Auth (b) Serjet Queue (3) eRx Msg (2) ACO Measures Dashboard >>                                                                                                    |                                                                                      |                                  |                                                                                                    |                                                                                                    |                                                                                                    |                                          |